# Fernleihe in der Bibliothek der HTWG: Hilfe zum Fernleihportal

## Allgemeines:

Die Bibliothek der HTWG Konstanz nimmt an der deutschlandweiten Online-Fernleihe teil.

Falls die gesuchte Literatur weder online noch gedruckt in einer Konstanzer Bibliothek nachgewiesen ist, kann sie über die Fernleihe gebührenpflichtig bestellt werden. Zu finden ist das Fernleih-Portal im Online-Katalog nach einer erfolglosen Suche als weiterer Reiter oder über das Pull-Down-Menü neben dem Suchschlitz.

| H T<br>W<br>G               | Hochschule Konsta<br>Technik, Wirtschaft un                      | nz<br>d Gestaltung                        |                    |                   |           | (A) klein (A) | ) normal 🛞 groß 💶 Anmelden |
|-----------------------------|------------------------------------------------------------------|-------------------------------------------|--------------------|-------------------|-----------|---------------|----------------------------|
| Startseite                  | Mein Konto                                                       | Meine Suchen                              | Neuerwerbungsliste | Semesterapparat   | Filmothek | Hilfe         |                            |
| Suchbegriff:                | Die Stadt und i                                                  | hre Geschichte – Utop                     | pien und Modelle   | Suchbereich: Alle |           | Suche start   | en Erweiterte Suche        |
| Bibliotheksbesta<br>Treffer | ind Fernleihe<br>liste<br>en in allen Quell<br>e in Bibliotheksb | en war erfolglos.<br>estand brachte keine | Treffer            |                   |           |               | 🚇 Druckversion             |

Bevor Sie im Fernleihportal recherchieren, sollten Sie bereits wissen, welches Buch bzw. welchen Aufsatz Sie bestellen möchten.

Bei Aufsatzbestellungen sollten Ihnen zusätzlich der Titel, Autor und die Seitenzahlen des Aufsatzes bekannt sein.

Das Portal ersetzt **nicht** die Recherche nach für Sie geeigneter Literatur, sondern dient der Bestellung der benötigten Literatur.

## **Die Recherche:**

Nach einer erfolglosen Suche im Online-Katalog der HTWG werden Ihnen durch Auswahl des Buttons "Fernleihe" die Treffer in der Fernleihe angezeigt (s.o.).

Sollten Sie Treffer im lokalen Katalog erhalten, das Gesuchte aber nicht dabei sein, haben Sie auch die Möglichkeit mittels des Pull-Down Menüs neben dem Suchschlitz direkt im Fernleihportal zu suchen. Je präziser Sie Ihre Suchanfrage stellen, desto besser die Ergebnisse in der Fernleihe.

| Startseite      | Mein Konto         | Meine Suchen           | Neuerwerbungsliste                               | Semesterapparat                  | Filmothek     | Hilfe          |            |
|-----------------|--------------------|------------------------|--------------------------------------------------|----------------------------------|---------------|----------------|------------|
| Suchbegriff:    | Mergers Acquis     | sitions im Mittelstand | 1                                                | Suchbereich: Fern                | leihe         | <u> </u>       | λ Suche    |
| Bibliotheksbest | and Fernleihe      |                        |                                                  |                                  |               | $\searrow$     |            |
| Treffer         | liste              |                        |                                                  |                                  |               |                | $\searrow$ |
| Gesucht wur     | de mit "Freie Such | ne = Mergers Acquisi   | tions im Mittelstand", Tre                       | ffer: 123 in Fernleihe           |               |                |            |
| 1 🗆 N           | Argers & Acq       | uisitions im Mitte     | elstand - inkl. Arbeits<br>sse (1. Auflage 2019) | hilfen online : Insti<br>- Haufe | rumente, Kenr | <b>ן-</b> 2019 | SWB<br>GBV |
| A               | ndreas Klein       |                        |                                                  |                                  | ☆ N           | lerken         |            |
|                 | Aergers 8. Acg     | uisitions im Mitt      | elstand (1 Auflage) -                            | Haufe Group                      |               | 2019           | SWB        |
|                 | draas Klein (Hrss  |                        | eistand (1. Aunage) -                            |                                  |               | Acultan        | GBV        |
|                 | iureas nieln (Hrsg | 5.)                    |                                                  |                                  | 公 N           | rierken        |            |

Nach Absenden Ihrer Suchanfrage werden Ihnen in einer Trefferliste, die mit Ihrer Suche übereinstimmenden Titel angezeigt.

Bitte beachten Sie, dass Sie bei der **Bestellung eines Aufsatzes** aus der Zeitschrift nach dem Titel der Zeitschrift recherchieren müssen und nicht nach dem Titel des Aufsatzes.

Es empfiehlt sich bei der Recherche nach der Zeitschrift aus dem Pull-Down-Menü den Menüpunkt Fernleihe Zeitschriften auszuwählen. Hier kann gezielt nach der Zeitschrift in der Zeitschriftendatenbank gesucht werden, aus der der Aufsatz bestellt werden soll.

### Was tun, wenn kein oder nicht der richtige Treffer angezeigt wird?

Falls Sie keine Treffer angezeigt bekommen oder der gesuchte Titel nicht in der Trefferliste aufgeführt ist, kontrollieren Sie bitte Ihre Suche auf Rechtschreibfehler oder andere falsche Eingaben.

Sollten Sie immer noch keine bzw. keinen passenden Treffer erzielt haben, sowie bei anderen Problemen, können Sie über eine "Freie Bestellung" Ihre Angaben an die Bibliothek senden. Wir überprüfen Ihre Angaben und melden uns entsprechend bei Ihnen.

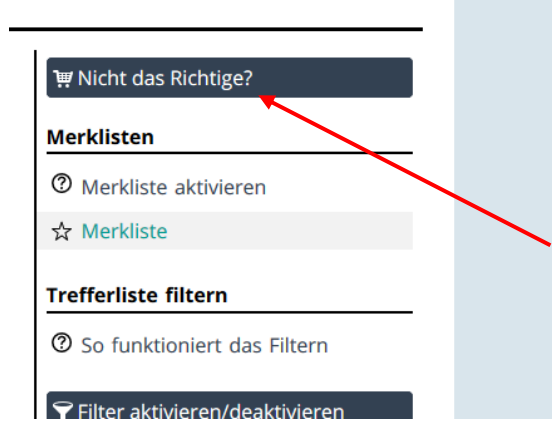

### Was tun bei zu vielen Treffern?

Falls Ihnen zu viele mögliche Treffer in der Liste angezeigt werden, empfiehlt es sich in der Erweiterten Suche zu recherchieren und das Gewünschte zu präzisieren, z.B. in dem Sie die Suche auf das Feld Titel beschränken oder das Erscheinungsjahr eingeben.

Die besten und schnellsten Ergebnisse erzielen Sie in den meisten Fällen, indem Sie mit der ISBN (Bücher) bzw. der ISSN (Zeitschriften) suchen.

| Startseite | Mein Konto                     | Meine Suchen   | Neuerwerbungsliste        | Semesterapparat     | Filmothe | k Hi |
|------------|--------------------------------|----------------|---------------------------|---------------------|----------|------|
| Erweit     | erte Such                      | ne             |                           |                     |          |      |
| Suchberei  | ch: Fernleihe                  | Suct           | ne starten Suche wiederhe | blen 👕 Suche leeren |          |      |
|            | Titelwort                      | ~              |                           |                     | Register |      |
| UND        | <ul> <li>Autor (Per</li> </ul> | rson) 🗸        |                           |                     | Register |      |
| UND        | V ISSN, ISBN                   | N, SWB-Nr. 🕥 9 | 781138634961              |                     | Register |      |
| UND        | Schlagwo                       | rt 🔍           |                           |                     | Register |      |
|            | Medientyp                      |                |                           | ~                   |          |      |
|            | Sprache                        |                |                           | ~                   |          |      |

### Was kann in der Regel nicht bestellt werden?

Die Wahrscheinlichkeit das folgende Medien geliefert werden können ist aus verschiedenen Gründen eher gering.

- alte, wertvolle oder unhandliche Bücher
- sehr neu erschienene Bücher
- Filme
- studentische Abschlussarbeiten
- eBooks (aus Gründen des Urheberrechts)

## **Die Bestellung:**

Durchsuchen Sie nun die Trefferliste nach dem von Ihnen gesuchten Buch- bzw. Zeitschriftentitel und rufen Sie diesen in der Vollanzeige auf.

#### Vollanzeige

Druckversion

Understanding formulaic language : a second language acquisition perspective / edited by Anna Siyanova-Chanturia and Ana Pellicer-Sánchez

| Gesucht wurde mit "Freie S | Suche = 9781138634961 ⑦", Treffer 1 von                                                                                                    | ● K < > > # 🗄                                              |
|----------------------------|----------------------------------------------------------------------------------------------------|------------------------------------------------------------|
| Katalogangaben             |                                                                                                    | Tur Forplaibbactallung                                     |
| Medienart                  | Band]                                                                                                    | e zur Ferniembestenung                                     |
| Art/Inhalt                 | Aufsatzsammlung                                                                                                    | () Das Medium ist in Ihrer Biblio-                         |
| Titel                      | Understanding formulaic language : a second language acquisition perspective / edited by Anna<br>Siyanova-Chanturia and Ana Pellicer-Sánchez | thek nicht vorhanden.<br>Bitte benutzen Sie die Fernleihe. |
| Person                     | Siyanova-Chanturia, Anna [Herausgeber/in]<br>Pellicer-Sánchez, Ana [Herausgeber/in]                                                          | Merkliste                                                  |
| /eröffentlichung           | New York ; London : Routledge, Taylor & amp; Francis Group, 2019                                                                             | • Merkliste beruiten/leeren                                |
| Jmfang / Format            | xii, 277 Seiten : Diagramme ; Breite 152 mm, Hoehe 229 mm                                                                                    | ☆ Merkliste                                                |
| Ausgabe                    | First published                                                                                                    | Weitere Infos                                              |
| Anmerkungen                | Erscheint auch als Online-Ausgabe 978-1-315-20661-5 🔸 🧿 (ISBN)                                                                               | ▲ Evportioran                                              |
| Sprache                    | Englisch                                                                                                    |                                                            |

Durch einen Klick auf den Button "zur Fernleihbestellung" öffnet sich ein neues Fenster, in dem Sie sich mit Ihren Benutzerdaten authentifizieren müssen.

| Startseite            | Mein Konto                                | Meine Suchen                                   | Neuerwerbungsliste                                      | Semesterapparat                                     | Filmothek                          | Hilfe                                                                                                    |
|-----------------------|-------------------------------------------|------------------------------------------------|---------------------------------------------------------|-----------------------------------------------------|------------------------------------|----------------------------------------------------------------------------------------------------|
| Anme                  | lden                                      |                                                |                                                         |                                                     |                                    |                                                                                                    |
| <b>i</b>              |                                           |                                                |                                                         |                                                     |                                    |                                                                                                    |
| Über d<br>den au      | as persönliche Aus<br>fgelistet und könne | leihkonto ist es mögl<br>en gelöscht werden, f | ich, die Leihfristen der en<br>alls nicht mehr gewünsch | tliehenen Medien einzus<br>t. Weiter sind Benachric | sehen und diese<br>htigungen und d | gegebenenfalls zu verlängern. Bestehende Vormerkungen wer-<br>ler aktuelle Stand von evtl. Bibliotheksgebühren einsehbar. |
| Anm                   | eldung                                    |                                                |                                                         |                                                     |                                    |                                                                                                    |
| HTWG-                 | Angehörige mit dei                        | m persönlichen RZ-Be                           | enutzernamen der HTWG.                                  |                                                     |                                    |                                                                                                    |
| Externe               | e Nutzer mit der Au                       | usweisnummer und c                             | lem Geburtsdatum (in der                                | Form TTMMJJ) als Stan                               | dardpasswort.                      |                                                                                                    |
| Angaben z             | ur Identifizierung                        |                                                |                                                         |                                                     |                                    |                                                                                                    |
| Ausweisnu<br>Passwort | mmer/Nutzerkennu                          |                                                |                                                         |                                                     |                                    |                                                                                                    |
| 🔒 Anmeld              | ung abschicken 🛞                          | Abbrechen                                      |                                                         |                                                     |                                    |                                                                                                    |
| Passwort ve           | ergessen?                                 |                                                |                                                         |                                                     |                                    |                                                                                                    |

### **Bestellung eines Buches**

Sollten Sie nur einen Aufsatz aus einem Buch benötigen und nicht das gesamte Buch, können Sie hier die benötigten Angaben machen

| ernleihbestell                                                                                                  | Ing                                                                                                    |
|----------------------------------------------------------------------------------------------------|----------------------------------------------------------------------------------------------------|
| tte beachten Sie, dass Sie m<br>ühr ist die <u>Satzung über die</u>                                             | t dem Absenden der Fernleihbestellung eine rechtsverbindliche Verpflichtung zur Zahlung der Fernleihgebühr (EUR 1,50) eingehen. Grundlage der Ge<br>irhebung von Bibliotheksgebühren in der zum Zeitpunkt der Bestellung gültigen Fassung.                    |
| inweis: Angaben zum Aufsat                                                                                      | z/Teil des Buches bitte nur ausfüllen, wenn nicht das gesamte Buch bestellt wird.                                                                                                    |
| Understanding formulaic l<br>London : Routledge, Taylo<br>(Second language acquisit<br>ISBN 978-1-138-63497-8 ( | anguage : a second language acquisition perspective / edited by Anna Siyanova-Chanturia and Ana Pellicer-Sánchez First published New York ;<br>* & Francis Group, 2019 xii, 277 Seiten : Diagramme ; Breite 152 mm, Hoehe 229 mm.<br>on research series)<br>) |
| enn KOPIE gewünscht: Ang                                                                                        | aben zum Aufsatz/Teil des Buches                                                                                                    |
| Autor                                                                                                    |                                                                                                    |
| Titel                                                                                                    |                                                                                                    |
|                                                                                                    |                                                                                                    |
| Seite von - bis                                                                                                 |                                                                                                    |
| Seite von - bis<br>gaben zur Bestellung                                                                         |                                                                                                    |
| Seite von - bis<br><b>gaben zur Bestellung</b><br>Bemerkungen                                                   |                                                                                                    |
| Seite von - bis<br><b>ngaben zur Bestellung</b><br>Bemerkungen                                                  | Ersatzweise andere Auflage/Ausgabe liefern                                                                                                    |
| Seite von - bis<br><b>gaben zur Bestellung</b><br>Bemerkungen                                                   | Ersatzweise andere Auflage/Ausgabe liefern       Ersatzweise Übersetzung liefern                                                                                                    |
| Seite von - bis<br>ngaben zur Bestellung<br>Bemerkungen                                                         | Ersatzweise andere Auflage/Ausgabe liefern         Ersatzweise Übersetzung liefern         Kopie, falls Original nicht lieferbar                                                                                                    |

Wenn Sie das komplette Buch bestellen wollen, geben Sie hier bitte nichts ein.

Folgende Felder können Sie im Bestellformular zusätzlich ausfüllen:

- Bemerkung (wenn Sie uns noch etwas zu Ihrer Bestellung mitteilen wollen)
- ersatzweise andere Ausgabe/Auflage liefern
- ersatzweise Übersetzung liefern
- Kopie, falls Original nicht lieferbar
- Falls zusätzliche Kosten anfallen, einverstanden bis €
- Falls nicht erledigt, Rückmeldung bis (TT.MM.JJJJ)

### Bestellung eines Zeitschriftenaufsatze

Bei der Bestellung eines Aufsatzes aus Zeitschriften sollten folgende Angaben möglichst ausgefüllt werden. Dies beschleunigt die Lieferung des Aufsatzes und vermeidet entsprechende Nachfragen.

Band, Jahr und Heft der Zeitschrift aus der der Aufsatz stammt

Autor und Titel des Aufsatzes sowie die Angaben auf welchen Seiten der Aufsatz innerhalb der Zeitschrift zu finden ist.

| Marketing : ZFP ; journal of<br>ISSN 0344-1369           | research and management München : Beck ; München : Vahlen, 1979 30 cm Verlauf: 1.1979                                                                                                    |   |
|----------------------------------------------------------|----------------------------------------------------------------------------------------------------|---|
| Bitte diese Angaben eintrager                            | n                                                                                                    |   |
| Band                                                     | Jahr Heft                                                                                                    |   |
| Wenn KOPIE gewünscher Anga                               | ıben zum Aufsatz                                                                                                    |   |
| Autor                                                    |                                                                                                    |   |
| Titel                                                    |                                                                                                    |   |
|                                                          |                                                                                                    | J |
| Seite von - bis                                          |                                                                                                    |   |
| Seite von - bis                                          |                                                                                                    |   |
| Seite von - bis<br>Angaben zur Bestellung                |                                                                                                    |   |
| Seite von - bis<br>Angaben zur Bestellung<br>Bemerkungen |                                                                                                    |   |
| Seite von - bis<br>Angaben zur Bestellung<br>Bemerkungen | Ersatzweise andere Auflage/Ausgabe liefern                                                                                                    |   |
| Seite von - bis<br>Angaben zur Bestellung<br>Bemerkungen | Ersatzweise Übersetzung liefern<br>Ersatzweise Übersetzung liefern                                                                                                    |   |
| Seite von - bis<br>Angaben zur Bestellung<br>Bemerkungen | Ersatzweise andere Auflage/Ausgabe liefern<br>Ersatzweise Übersetzung liefern<br>Kopie, falls Original nicht lieferbar                                                                                                    |   |
| Seite von - bis<br>Angaben zur Bestellung<br>Bemerkungen | Ersatzweise andere Auflage/Ausgabe liefern<br>Ersatzweise Übersetzung liefern<br>Kopie, falls Original nicht lieferbar<br>Falls zusätzliche Kosten anfallen, einverstanden bis €                                                      |   |
| Seite von - bis<br>Angaben zur Bestellung<br>Bemerkungen | Ersatzweise andere Auflage/Ausgabe liefern<br>Ersatzweise Übersetzung liefern<br>Kopie, falls Original nicht lieferbar<br>Falls zusätzliche Kosten anfallen, einverstanden bis €<br>Falls nicht erledigt, Rückmeldung bis (TT.MM.JJJ) |   |

### Abschluss der Bestellung

Bevor Sie Ihre Bestellung durch das Anklicken der Schaltfläche "kostenpflichtig" bestellen absenden, müssen Sie aus Gründen des Urheberrechts bestätigen, dass Sie die Bestellung nur für nicht-kommerzielle Zwecke verwenden.

### Das Absenden der Bestellung ist verbindlich!

Ihr Benutzerkonto wird nach Absenden der Bestellung automatisch mit der Bearbeitungsgebühr (1,50 Euro) belastet.

WICHTIG: Bitte klicken Sie nur einmal auf den Bestellbutton. Es kann u.U. ein paar Sekunden dauern, bis die Bestellung verarbeitet ist. Sollten Sie die Bestellung mehrmals versenden, wird für jede Doppelbestellung zusätzlich die Bearbeitungsgebühr von 1,50 Euro fällig!

Sobald uns das von Ihnen bestellte Medium vorliegt, werden Sie per E-Mail über das Eintreffen der Fernleihe benachrichtigt.

Das Bibliotheksteam wünscht Ihnen viel Erfolg bei der Fernleihe!